## CARA MENJALAKAN PROGRAM

- 1. Instalasi Google Chrome atau Mozilla Firefox
- 2. Instalasi Notepad ++
- 3. Instalasi XAMPP Control Panel
- 4. Copy isi folder pastelicious
- Jalankan program dengan membuka browser google chrome atau mozilla firefox dengan mengetik localhost/phpmyadmin. Buat database dengan nama db\_pastelicious kemudian mengimport database db\_pastelicious Sql yang berada dalam folder database.
- 6. Kemudian mengetik alamat localhost/pastelicious di google chrome atau mozilla firefox untuk menjalakan program sistem penjualan baju online di butik Pastelicious.